# MANUAL DE INSERÇÃO DE INFORMAÇÕES NO CONECTA CIDADÃO

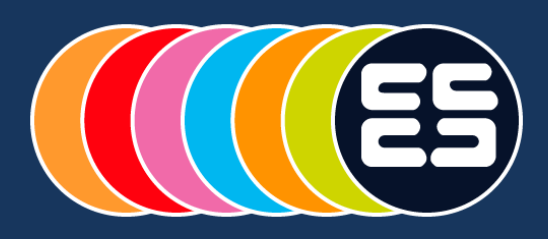

**CONECTA CIDADÃO** 

# Sumário

| 1  | Intr | oduç   | ,ão                                   | . 2 |
|----|------|--------|---------------------------------------|-----|
| 2  | Con  | no ac  | cessar o sistema                      | . 2 |
| -  | 2.1  | Pág    | ;ina de Login                         | . 2 |
| -  | 2.2  | Con    | no efetuar o Login                    | . 3 |
| 3  | Flux | o de   | cadastro das informações dos serviços | . 4 |
| 4  | Con  | npon   | entes da página principal             | . 5 |
| 5  | Fun  | ciona  | alidades do sistema                   | . 5 |
| ļ, | 5.1  | Cad    | lastro de Serviço                     | . 5 |
|    | 5.1. | 1      | Dados Básicos                         | . 6 |
|    | 5.1. | 2      | Atendimento                           | . 7 |
|    | 5.1. | 3      | Pagamento                             | 12  |
|    | 5.1. | 4      | Documentos                            | 16  |
|    | 5.1. | 5      | Categoria                             | 20  |
|    | 5.1. | 6      | Copiar serviços cadastrados           | 22  |
|    | 5.1. | 7      | Conclusão do cadastro                 | 22  |
| ļ  | 5.2  | Pub    | plicação de Serviços                  | 23  |
|    | 5.2. | 1      | Despublicar um serviço                | 24  |
|    | 5.2. | 2      | Alterar um serviço já publicado       | 24  |
|    | 5.2. | 3      | Gerar cópia de serviços publicados    | 26  |
| 6  | Tab  | elas , | Auxiliares                            | 26  |
| (  | 5.1  | 6.1    | Locais de Prestação de Serviços       | 26  |
| 7  | Rela | atório | os                                    | 30  |
| 8  | Con  | tato   |                                       | 32  |

## 1 Introdução

# Olá!

Este manual foi desenvolvido com o objetivo de apresentar o Sistema de Informações do Guia de Serviços Públicos (SIG), ou admin.web, e auxiliar o cadastrador no seu trabalho de inserção dos serviços na plataforma.

O sistema foi criado para gerenciar e armazenar as informações dos serviços públicos oferecidos pelos vários órgãos da Administração Pública Estadual. É por meio dele que os órgãos podem adicionar, atualizar ou excluir serviços.

Ao longo das páginas deste documento, você encontrará informações sobre as diferentes abas que compõem o sistema e como inserir as informações sobre o seu serviço nelas.

## 2 Como acessar o sistema

Para acessar o sistema, é necessário ter acesso à internet e que o usuário tenha instalado na sua máquina um dos navegadores abaixo:

- Microsoft Internet Explorer versão 7 ou superior;
- Mozilla Firefox versão 8 ou superior;
- Google Chrome.

# 2.1 Página de Login

Para acessar o sistema, o usuário deverá digitar o site <u>http://admin.guiadeservicos.es.gov.br</u> na barra de endereço e será direcionado para a página inicial de login, de acordo com a figura abaixo:

| 😤 Acesso Cida                                                                                               | dão                                                                                                    | 3 Sobre 🏢                                                        | Serviços 🕂 Cri                                                              | iar uma conta 🔸                        | ) Entrar |  |
|----------------------------------------------------------------------------------------------------|----------------------------------------------------------------------------------------------------|------------------------------------------------------------------|-----------------------------------------------------------------------------|----------------------------------------|----------|--|
|                                                                                                    | Para continuar, faç                                                                                                    | ;a o login abai                                                  | ixo                                                                         |                                        |          |  |
| Faq                                                                                                    | a login usando sua conta do <b>Acesso Cidadão</b>                                                                       | faça login usando u<br>f Entrar com o F<br>8 Entrar com o G<br>) | ima das opções i<br>facebook<br>300gle                                      | abaixo:                                |          |  |
|                                                                                                    |                                                                                                    |                                                                  |                                                                             |                                        | 1        |  |
| Informações<br>Sidere o Aensos Cidad<br>Serviços Oferencidos<br>Termos de Serviço<br>Política de Privacidad | Dúvidas<br>e Perguntas fraountes<br>Como resuerar meta senta?<br>Como resuerar meta senta?<br>Como resuerar meta senta? | Info<br>Eale<br>Cas                                              | ormações de Con<br><u>conosco</u><br>so não consiga en<br>par <u>Sessão</u> | tato<br>trar                           |          |  |
|                                                                                                    | © 2015 - 2018   Acesso Cidadão (v2.0)<br><u>Governo do Estado de</u>                                                    | Desenvolvido pelo <u>PRODEST</u>  <br><u>Espirito Santo</u>      |                                                                             | GOVERNO DO ESTADO<br>DO ESPÍRITO SANTO | Ś        |  |

Caso não seja possível a exibição da página de apresentação do SIG no navegador, entrar em contato com a área de informática do órgão. Se a área de informática tiver alguma dificuldade em corrigir o problema, deverá entrar em contato com a Central de Atendimento do PRODEST através do e-mail <u>atendimento@prodest.es.gov.br</u> ou pelos telefones: 3636-7200 / 3636-7193 ou 3636-7199.

# 2.2 Como efetuar o Login

Na página inicial do sistema, o usuário deverá informar o login e a senha e depois clicar no botão Entrar.

|                                                                    | 😤 Acesso Cidadão                                                                                      |                                                                                                    | 🚯 Sobre 🛛 🗰 Serviços                                                   | + Criar uma conta → Entrar |  |
|--------------------------------------------------------------------|----------------------------------------------------------------------------------------------------|----------------------------------------------------------------------------------------------------|------------------------------------------------------------------------|----------------------------|--|
| 1. Completar                                                       | P.<br>Faça login usando sua co                                                                        | ara continuar, faça o                                                                                                   | login abaixo<br>aça login usando uma das or<br>Entrar com o Facebook   | oções abaixo:              |  |
| os campos<br>de login e<br>senha para<br>ter acesso ao<br>sistema. | CPF ou E-mail Cada<br>CPF ou E-mail<br>Senha<br>Senha<br>Er                                           | Istrado<br>Cadastrado<br>UU<br>Intrar<br>Esqueceu sua senha?                                                            | Entrar com o Google                                                    |                            |  |
|                                                                    |                                                                                                    |                                                                                                    |                                                                        |                            |  |
|                                                                    | Informações<br>Setvo Aosso Citablo<br>Servico Aferendos<br>Tammo de Servico<br>Política de Princelade | Dúvidas<br>Parguntas fromventes<br>Como criar uma Contra?<br>Como rescuenze minha senha?<br>Como rescuenze minha contu? | Informações d<br><u>Fale conosco</u><br>Caso não cons<br>Limoar Sessão | de Contato<br>siga entrar  |  |
|                                                                    |                                                                                                    | © 2015 - 2018   Acesso Cidadão (v2.0)   Desenvo<br>Governo do Estado do Eseírito S                                      | Ivido pelo <u>PRODESI  </u><br>ianto                                   | GOVERNO DO ESTADO          |  |

Fluxo de cadastro das informações dos serviços.

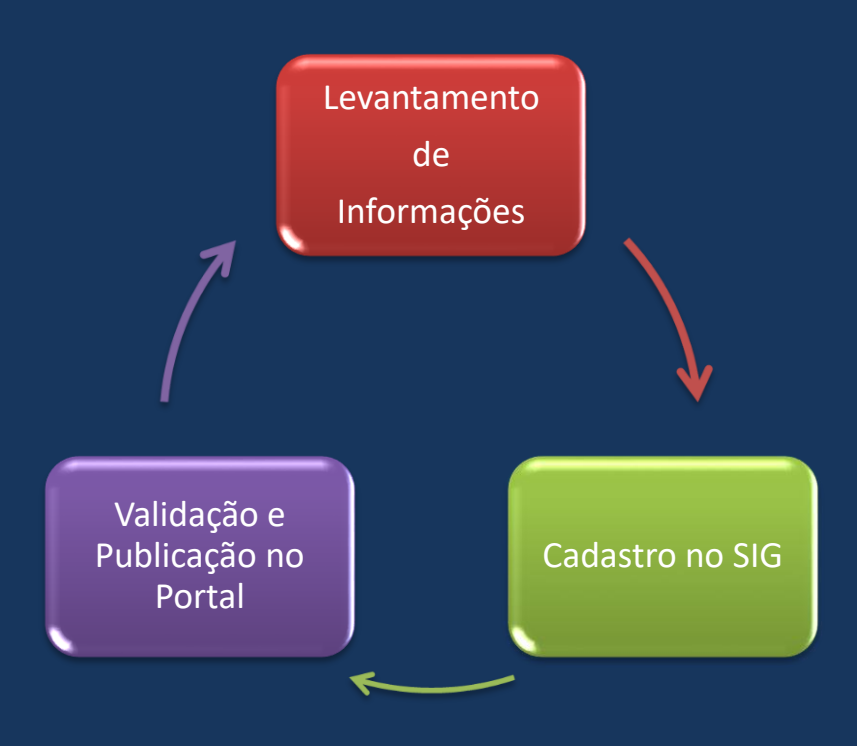

# 4 Componentes da página principal

Após efetuar o login, o sistema abrirá a página principal, conheça abaixo os componentes que dela fazem parte.

| Menu com<br>todas as        |   |                                                                                              |                    |                                                                              |               |                                                            |                                          |
|-----------------------------|---|----------------------------------------------------------------------------------------------|--------------------|------------------------------------------------------------------------------|---------------|------------------------------------------------------------|------------------------------------------|
| processo de                 |   | Serviço                                                                                      | Tabelas Auxiliares | Relatórios                                                                   | Administração |                                                            |                                          |
| inserção das<br>informações | ľ | Principal                                                                                    |                    |                                                                              |               | L Renato de Almeida Ferraz (Gestor Do Orgao)   <u>Sair</u> | Identificação<br>do usuário e<br>logout. |
|                             |   | Principal                                                                                    | _                  |                                                                              |               |                                                            |                                          |
|                             |   | <ul> <li>Serviço</li> <li>Tabelas Auxil</li> <li>Relatórios</li> <li>Administraçã</li> </ul> | iares<br>o         | Menu com<br>todas as fases<br>do processo de<br>inserção das<br>informações. |               |                                                            |                                          |

### 5 Funcionalidades do sistema

### 5.1 Cadastro de Serviço

Barra de

Ao clicar no menu <u>Cadastro de Serviço</u>, o sistema abrirá a página correspondente, de acordo com a figura abaixo. Para cadastrar um serviço é necessário:

|                  | Gov<br>GL<br>Secr                     | rerno do Estado do Espírito<br><b>JIA CAPIXABA E</b><br>retaria de Estado de Gestão | Santo<br><b>DE SERVIÇ</b><br>De Recursos Hum |                  |                                                            |
|------------------|---------------------------------------|-------------------------------------------------------------------------------------|----------------------------------------------|------------------|------------------------------------------------------------|
|                  | Serviço                               | Tabelas Auxiliares                                                                  | Relatórios                                   | Administração    |                                                            |
|                  | Cadastro                              |                                                                                     |                                              |                  |                                                            |
|                  | Gerar Cópia De Serviços<br>Publicação | serviço / Cadastro                                                                  |                                              |                  | L Renato de Almeida Ferraz (Gestor Do Orgao)   <u>Sair</u> |
|                  | Cadastro                              |                                                                                     |                                              |                  |                                                            |
|                  | Novo Serviço                          | Concluir                                                                            | Copiar                                       | Concluir em lote |                                                            |
|                  | Pesquisar Serv<br>ÓRGÃO               | iço                                                                                 |                                              |                  |                                                            |
| Selecionar a     | Secretaria                            | a de Estado da Fazenda (SEF                                                         | AZ)                                          |                  | ✓                                                          |
| unidade (site)   | UNIDADE                               |                                                                                     |                                              |                  |                                                            |
| será             | Guia de S                             | erviços                                                                             |                                              |                  | ~                                                          |
| disponibilizado; | SERVIÇO                               |                                                                                     |                                              |                  | ~                                                          |

# 5.1.1 Dados Básicos

Nesta aba <u>Dados Básicos</u> os campos <u>serviço</u>, <u>tipo de serviço</u>, <u>descrição</u> e <u>como</u> <u>proceder</u> são de preenchimento obrigatório, logo, o sistema não salvará as informações caso os campos não estejam preenchidos.

| 1. Preencher               | Dados Básicos     | Atendimento        | Pagamento         | Documentos         | Categoria      | Publicação        |                           |          |        |
|----------------------------|-------------------|--------------------|-------------------|--------------------|----------------|-------------------|---------------------------|----------|--------|
| todos os<br>campos da      | τίτυιο            |                    |                   |                    |                |                   |                           |          |        |
| aba Dados                  |                   |                    |                   |                    |                |                   |                           |          |        |
| Básicos com<br>informações |                   |                    |                   |                    |                |                   |                           |          |        |
| pertinentes                |                   |                    |                   |                    |                |                   | <br>                      |          |        |
| au sei viçu,               | ÓRGÃO RESPON      | ISÁVEL             |                   |                    |                |                   |                           |          |        |
|                            |                   |                    |                   |                    |                |                   |                           |          |        |
|                            | TIPO DE SERVIÇ    | 0                  |                   |                    |                |                   |                           |          |        |
|                            | Selecione o I     | ipo de Serviço     |                   |                    |                |                   |                           |          | ~      |
|                            | DESCRIÇÃO         |                    |                   |                    |                |                   |                           |          |        |
|                            |                   |                    |                   |                    |                |                   |                           |          |        |
|                            |                   |                    |                   |                    |                |                   |                           |          |        |
|                            |                   |                    |                   |                    |                |                   |                           |          | 4      |
|                            | COMO PROCEDI      | ER                 |                   |                    |                |                   |                           |          |        |
|                            |                   |                    |                   |                    |                |                   |                           |          |        |
|                            |                   |                    |                   |                    |                |                   |                           |          |        |
|                            |                   |                    |                   |                    |                |                   |                           |          |        |
|                            |                   |                    |                   |                    |                |                   |                           |          |        |
|                            | PRÉ-REQUISITO     | S SOLICITAÇÃO      |                   |                    |                |                   | <br>                      |          |        |
|                            |                   |                    |                   |                    |                |                   |                           |          |        |
|                            |                   |                    |                   |                    |                |                   |                           |          |        |
|                            |                   |                    |                   |                    |                |                   |                           |          |        |
|                            |                   | /F                 |                   |                    |                |                   |                           |          | ///    |
|                            |                   | -                  |                   |                    |                |                   | <br>                      |          |        |
|                            |                   |                    |                   |                    |                |                   |                           |          |        |
|                            |                   |                    |                   |                    |                |                   |                           |          |        |
|                            | ROSSULACE POR     |                    |                   |                    |                |                   |                           |          | /_     |
|                            | Observação: As r  | alavras-chave deve | m ser inseridas c | om o separador ":" | e sem espaco e | ntre as palavras. | 2.Ao clicar<br>no botão   |          |        |
|                            | Exemplo: Carteira | de Identidade;CI;R | G                 |                    |                |                   | salvar o<br>sistema       |          |        |
|                            |                   |                    |                   |                    |                |                   | salvará as<br>informações |          |        |
|                            |                   |                    |                   |                    |                |                   | inseridas e<br>mostrará a | <b>)</b> | Salvar |
|                            |                   |                    |                   |                    |                |                   | <br>mensagem<br>"Dados    |          |        |
|                            |                   |                    |                   |                    |                |                   | básicos<br>salvos com     |          |        |
|                            |                   |                    |                   |                    |                |                   | sucesso".                 |          |        |
|                            |                   |                    |                   |                    |                |                   |                           |          |        |

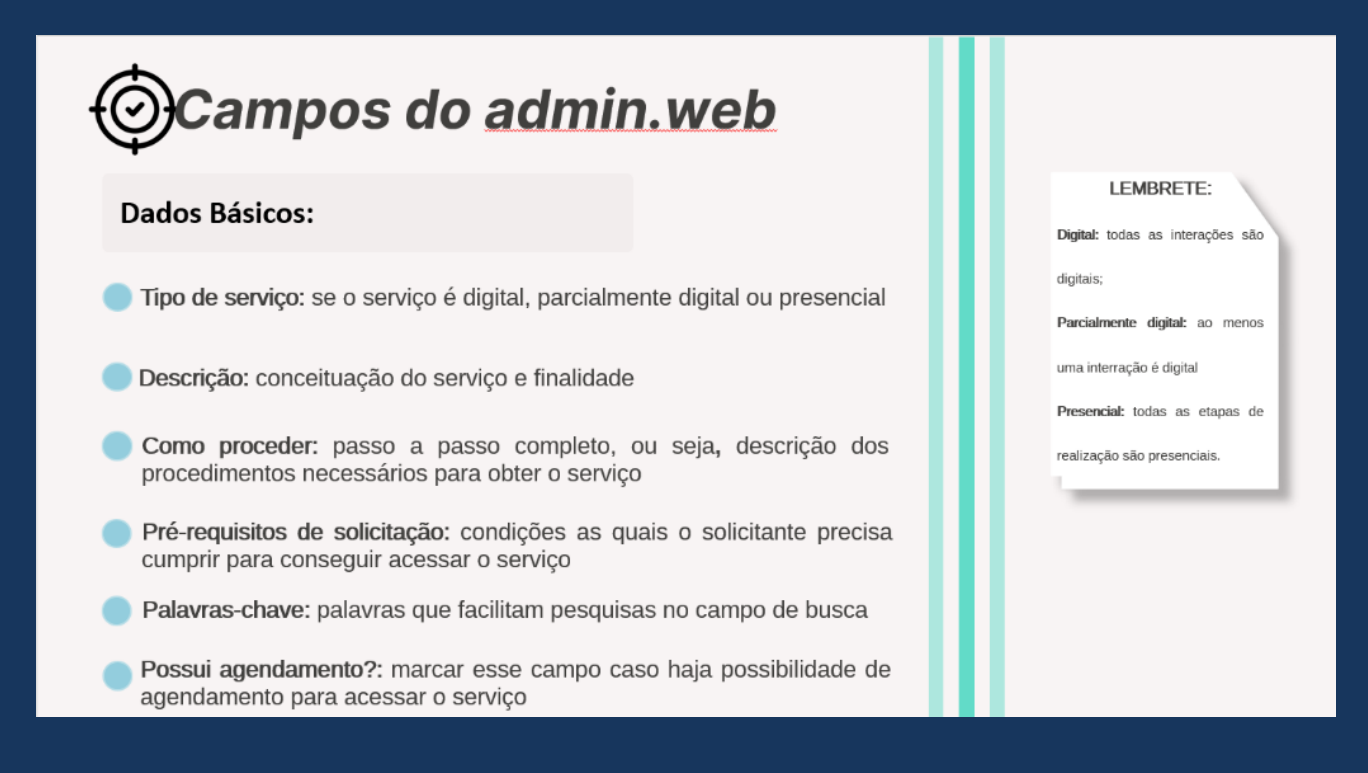

### 5.1.2 Atendimento

Reúne informações sobre como é feito o atendimento pelo órgão para a realização do serviço.

**<u>Quem pode solicitar</u>** - O sistema irá mostrar uma relação com vários usuários de serviço público para seleção da pessoa ou pessoas que podem solicitar o serviço.

<u>Quem pode retirar</u> - O sistema irá mostrar uma relação com vários usuários de serviço público para seleção da pessoa ou pessoas que podem retirar o serviço ou documento.

|                                                                                         | Dados Básicos                                                                                                    | Atendimento                                                                                                    | Pagamento                     | Documentos | Categoria | Publicação |  |
|-----------------------------------------------------------------------------------------|----------------------------------------------------------------------------------------------------|----------------------------------------------------------------------------------------------------|-------------------------------|------------|-----------|------------|--|
| Selecionar<br>entre as<br>opções os<br>usuários que<br>podem<br>solicitar o<br>serviço. | Quem pode :     A escola     A família     A gestant     A viña     Avitma     Avionista     Acionista     Acionista     Agricultor     Aluno de l     Aluno de l     Aluno de l     Aluno de l     Associaçi     Associaçi     Avalista     Bacharel | e<br>ou diretor<br>s<br>res de base fami<br>familiar<br>doutorado<br>mestrado<br>pós-doutorado<br>Pós-Graduação<br>dos ou pensioni<br>ão ou cooperativa<br>a<br>em turismo | liar<br>stas<br>a de artesãos |            |           |            |  |

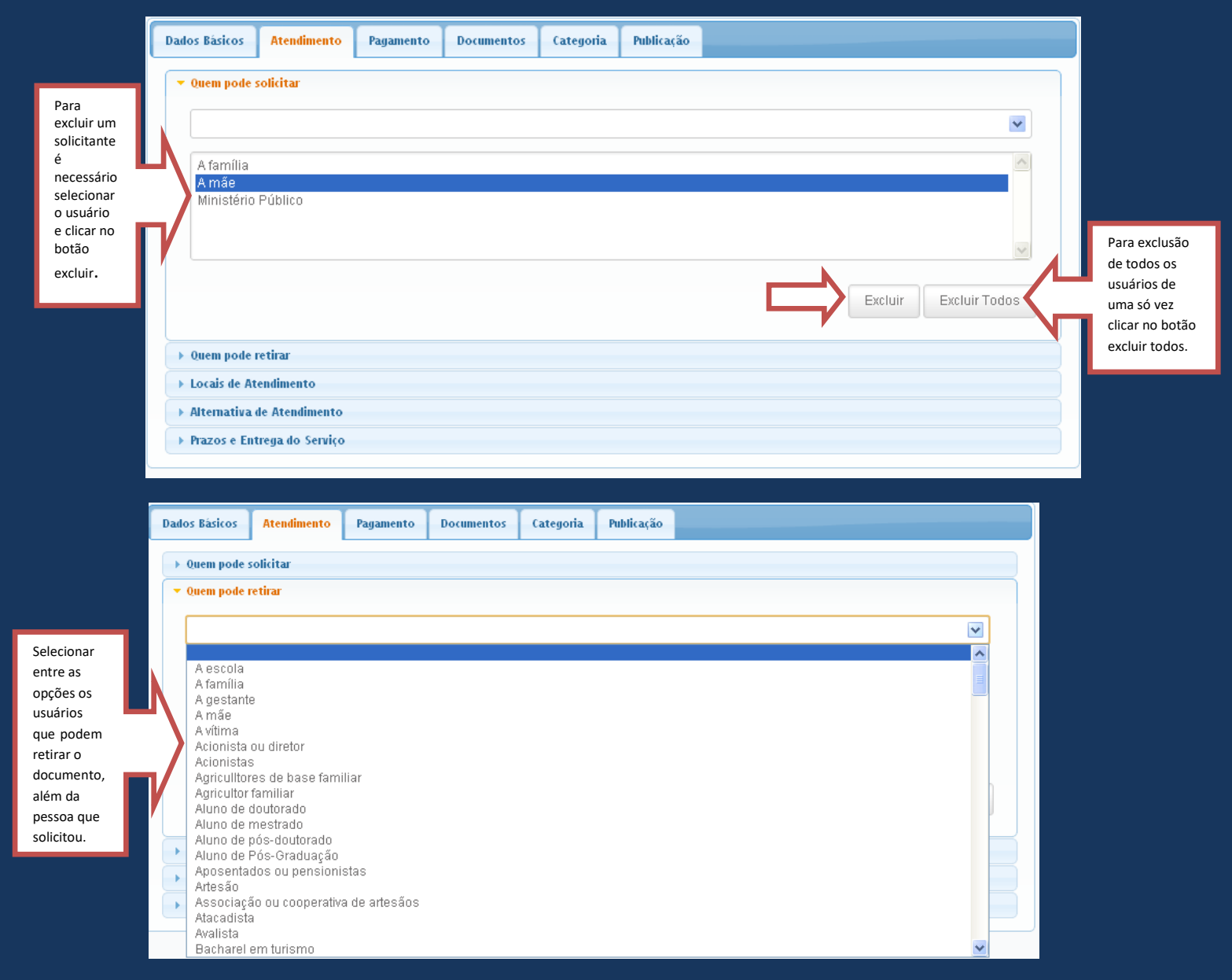

|                                         | Dad | dos Básicos        | Atendimento      | Pagamento | Documentos | Categoria | Publicação |   |         |              |    |                          |
|-----------------------------------------|-----|--------------------|------------------|-----------|------------|-----------|------------|---|---------|--------------|----|--------------------------|
|                                         |     | Quem pode s        | solicitar        |           |            |           |            |   |         |              |    |                          |
|                                         |     | • Quem pode i      | retirar          |           |            |           |            |   |         |              |    |                          |
| Para excluir<br>um item é               |     |                    |                  |           |            |           |            |   |         | (            | ~  |                          |
| necessário<br>selecionar o<br>usuário e |     | A mãe<br>A família |                  |           |            |           |            |   |         |              | ^  |                          |
| clicar no<br>botão                      |     |                    |                  |           |            |           |            |   |         |              |    | Para                     |
| Excluir.                                |     |                    |                  |           |            |           |            |   |         |              | ~  | exclusão<br>de todos     |
|                                         |     |                    |                  |           |            |           |            | _ | Excluir | Excluir Todo | s  | os usuários<br>de uma só |
|                                         |     |                    |                  |           |            |           |            |   |         |              | _\ | vez clicar               |
|                                         |     | Locais de At       | endimento        |           |            |           |            |   |         |              |    | Excluir                  |
|                                         |     | Alternativa        | de Atendimento   |           |            |           |            |   |         |              |    | todos.                   |
|                                         |     | Prazos e Ent       | trega do Serviço |           |            |           |            |   |         |              |    |                          |

*Locais de Atendimento* - Informa sobre os endereços dos locais onde serão realizados os serviços.

Ao clicar nas opções do campo <u>Seleção do Local</u>, o sistema imediatamente irá deslocá-las para o Box <u>Locais de atendimento</u>. Caso o usuário queira adicionar todos os locais de uma só vez, é necessário clicar no botão <u>Adicionar Todos</u>.

Para excluir um <u>órgão</u> do Box <u>Locais de Atendimento</u>, é necessário selecionar a opção e clicar no botão <u>Excluir</u>. Caso queira excluir todos os órgãos do Box de uma só vez, clicar no botão <u>Excluir Todos</u>.

Ao clicar no item Detalhes <u>Local de Atendimento</u>, o sistema mostrará as informações detalhadas pertinente ao endereço do local selecionado.

| nportante relac                           |                       | <u>uos</u>                          |                                                                |                            |                  |                          |
|-------------------------------------------|-----------------------|-------------------------------------|----------------------------------------------------------------|----------------------------|------------------|--------------------------|
| <ul> <li>Locais de Atendimento</li> </ul> |                       |                                     |                                                                |                            |                  |                          |
| SELEÇÃO DO LOCAL                          |                       |                                     |                                                                |                            |                  |                          |
|                                           |                       |                                     |                                                                |                            |                  |                          |
| ASPE - Agência de Serviços Públi          | icos de Energia do E  | stado do ES                         |                                                                |                            |                  |                          |
| Aor E - Agencia de Serviços Publi         | COS DE Ellergia do El |                                     |                                                                |                            |                  |                          |
|                                           |                       |                                     |                                                                |                            |                  |                          |
|                                           |                       |                                     |                                                                |                            |                  |                          |
|                                           |                       |                                     |                                                                |                            |                  |                          |
|                                           |                       |                                     |                                                                |                            |                  |                          |
|                                           |                       |                                     | A dia yan Ta da a                                              | C mutute C                 | Trucksin Table a | 0                        |
|                                           |                       |                                     | Adictonar Todos                                                | Excluir                    | Excluir Todos    | Observaça                |
| OBSERVAÇÃO                                |                       |                                     | Adicionar Todos                                                | Excluir                    | Excluir Todos    | Observaç                 |
| OBSERVAÇÃO                                |                       |                                     | Adicionar Todos                                                | Excluir                    | Excluir Todos    | Observaç                 |
| OBSERVAÇÃO                                |                       |                                     | Adicionar Todos                                                | Excluir                    | Excluir Todos    | Observaç                 |
| OBSERVAÇÃO                                |                       |                                     | Adicionar Todos                                                | Excluir                    | Excluir Todos    | Observaç                 |
|                                           |                       |                                     | Adicionar Todos                                                | Excluir                    | Excluir Todos    | Observaç                 |
| OBSERVAÇÃO                                |                       |                                     | Adicionar Todos                                                | Excluir                    | Excluir Todos    | Observaç                 |
| OBSERVAÇÃO                                |                       |                                     | Adicionar Todos                                                | Excluir                    | Excluir Todos    | Observaç<br>Sah          |
| OBSERVAÇÃO                                | V<br>ASPE -           | Agência de Servi                    | Adicionar Todos                                                | Excluir                    | Excluir Todos    | Observaç<br>Sah          |
| OBSERVAÇÃO                                | ▼<br>ASPE-            | Agência de Servi                    | Adicionar Todos                                                | Excluir                    | Excluir Todos    | Observaç                 |
| OBSERVAÇÃO                                | ASPE -                | Agência de Servi<br>sa Senhora da F | Adicionar Todos<br>iços Públicos de Er<br>Penha, nº 714, 4º an | Excluir<br>hergia do Estad | Excluir Todos    | Observaç<br>Sal<br>Canto |

<u>Alternativa de Atendimento</u>: Possui quatro campos para serem preenchidos caso o serviço possa ser realizado por outras formas, tais como site, e-mail, correio ou telefone, sem a necessidade de o cidadão comparecer fisicamente ao local. Após o preenchimento dos campos clicar no botão <u>Salvar</u>.

| Dados Básicos  | Atendimento     | Pagamento | Documentos | Categoria | Publicação |      |        |
|----------------|-----------------|-----------|------------|-----------|------------|------|--------|
| → Quem pode s  | olicitar        |           |            |           |            |      |        |
| → Quem pode i  | etirar          |           |            |           |            |      |        |
| → Locais de At | endimento       |           |            |           |            |      |        |
| Alternativa    | le Atendimento  |           |            |           |            |      |        |
| URL            |                 |           |            |           |            |      |        |
|                |                 |           |            |           |            |      |        |
|                |                 |           |            |           |            |      |        |
| E-MAIL         |                 |           |            |           |            |      |        |
|                |                 |           |            |           |            |      |        |
| CORREIO        |                 |           |            |           |            |      |        |
|                |                 |           |            |           |            |      |        |
| TELESONE       |                 |           |            |           |            |      |        |
| TELEFONE       |                 |           |            |           |            |      |        |
|                |                 |           |            |           |            |      |        |
|                |                 |           |            |           |            |      | Salvar |
|                |                 |           |            |           |            |      |        |
| → Prazos e Ent | rega do Serviço |           |            |           |            |      |        |
|                |                 |           |            |           |            | <br> |        |

**Prazos e entrega do serviço** contempla os prazos de retirada do documento ou finalização do serviço e local onde retirá-los. Após o preenchimento dos campos clicar no botão <u>Salvar</u>.

| Dados Básicos   | Atendimento      | Pagamento | Documentos | Categoria | Publicação |        |
|-----------------|------------------|-----------|------------|-----------|------------|--------|
| → Quem pode s   | solicitar        |           |            |           |            |        |
| → Quem pode r   | retirar          |           |            |           |            |        |
| → Locais de Ate | endimento        |           |            |           |            |        |
| → Alternativa ( | de Atendimento   |           |            |           |            |        |
| Prazos e Ent    | trega do Serviço |           |            |           |            |        |
| PRAZO DE RI     | ETIRAR O DOCUM   | IENTO     |            |           |            |        |
| PRAZO PARA      | A FINALIZAR O SE | RVIÇO     |            |           |            |        |
| ONDE RETIR      | AR /RECEBER      |           |            |           |            |        |
| OBSERVAÇÃ       | io               |           |            |           |            |        |
|                 |                  |           |            |           |            | h      |
|                 |                  |           |            |           |            | Salvar |

| OCampos do admin.web                                                                                                    |  |
|----------------------------------------------------------------------------------------------------|--|
| Atendimento:                                                                                                    |  |
| <b>Quem pode solicitar:</b> o público a quem se direciona tal serviço                                                                    |  |
| <b>Quem pode retirar:</b> que tem a responsabilidade de retirar o serviço                                                                |  |
| Locais de atendimento: caso haja, colocar APENAS os endereços para<br>atendimento presencial                                             |  |
| Alternativa de atendimento: caso haja, colocar APENAS os endereços eletrônicos para prestação do serviço digital ou parcialmente digital |  |
| Prazos de entrega do serviço: prazo para finalização do serviço, prazo para retirada do documento e locais para recebimento.             |  |
|                                                                                                    |  |

### 5.1.3 Pagamento

**<u>Tipo de serviço</u>**: É necessário clicar em uma das opções disponíveis para classificar se o serviço é <u>gratuito</u> ou <u>pago</u> e clicar no botão <u>Salvar</u>.

| Dados Básicos  | Atendimento    | Pagamento      | Documentos | Categoria | Publicação |        |
|----------------|----------------|----------------|------------|-----------|------------|--------|
| Tipo de Serv   | iço            |                |            |           |            |        |
| TIPO DE SEP    |                |                |            |           |            |        |
| () GRATU       | ITO 🔘 PAGO     |                |            |           |            |        |
|                |                |                |            |           |            | Salvar |
| → Itens Cobrad | los            |                |            |           |            |        |
| → Informações  | complementares | do custo de um | serviço    |           |            |        |
| → Pagamento    |                |                |            |           |            |        |

<u>Itens cobrados</u>: São os itens que compõe o valor total do serviço quando pago. Se o serviço for gratuito está ficha ficará com todas as opções inativas. Um serviço pago poderá conter <u>itens pagos</u> e <u>itens gratuitos</u> compondo o valor total. Se o item for <u>pago</u> o usuário deverá seguir o passo a passo para cadastrá-lo:

|                                                                                                    | 0 | сатро                               | descrição, | discriminar                     | 0                                                                          | nome                                             | da           | taxa,   | tarifa  | а      | ser | paga  |
|----------------------------------------------------------------------------------------------------|---|-------------------------------------|------------|---------------------------------|----------------------------------------------------------------------------|--------------------------------------------------|--------------|---------|---------|--------|-----|-------|
| Selecionar<br>uma<br>opção                                                                                                    | > | TIPO DO ITEM                        | O PAGO     |                                 |                                                                            |                                                  |              |         |         |        |     |       |
| No campo<br>descrição,<br>discriminar o<br>nome da taxa,<br>tarifa a ser<br>paga;                                                         |   | VALOR<br>• REAL • •<br>• SOMAR ITER | VRTE       |                                 |                                                                            |                                                  |              |         |         |        |     |       |
| No campo<br>observação o<br>usuário poderá<br>preencher com<br>informações<br>adicionais<br>referentes ao valor<br>da taxa<br>cadastrada; | ſ | OBSERVAÇÃO                          |            | j<br>t<br>c<br>r<br>e<br>s<br>i | odos pre<br>odos os<br>ampos,<br>io botão<br>o siste<br>alvar as<br>nforma | encher<br>clicar<br>D Incluir<br>ma irá<br>ções. | $\mathbf{i}$ | Incluir | Alterar | xcluir | Can | celar |
|                                                                                                    |   | VALOR TOTAL                         |            |                                 |                                                                            |                                                  |              |         |         |        |     | Y     |

*Ao preencher todos os campos, todos os itens cadastrados aparecerão no campo* <u>ITEM</u>, e logo abaixo o valor total do serviço.

Para excluir ou alterar alguma informação sobre um item do serviço, o usuário deverá selecioná-lo, alterar a informação e em seguida clicar no botão <u>Alterar</u> ou para excluir clicar no item e em seguida clicar no botão <u>Excluir</u>.

**<u>Pagamento</u>** – são as informações dos vários meios de realizar o pagamento de um serviço.

|             | - P | agamento                               |
|-------------|-----|----------------------------------------|
| Selecionar  |     | Forma de Pagamento                     |
| mais        |     | A VISTA A VISTA COM DESCONTO PARCELADO |
| formas de   |     |                                        |
| do serviço. |     | N° DE PARCELAS                         |
|             |     | 2                                      |
|             |     | OBSERVAÇÃO                             |
|             |     | mensal                                 |
|             |     | Salvar                                 |

| Ao clicar o<br>sistema<br>apresentará<br>as opções de<br>documento<br>de pagamento<br>e ao clicar<br>incluirá no<br>Box abaixo.      | DUA | TO DE PAGAMENTO |  |         |               | Para<br>excluir um<br>item, é<br>necessário<br>selecioná-<br>lo e clicar<br>no botão                                                                                             |
|----------------------------------------------------------------------------------------------------|-----|-----------------|--|---------|---------------|----------------------------------------------------------------------------------------------------|
| Campo para<br>inserir a URL<br>caso o<br>documento<br>selecionado<br>acima esteja<br>disponível<br>para<br>impressão na<br>internet. | URL |                 |  | Excluir | Excluir Todo  | excluir, ou<br>clicar no<br>botão<br>Excluir<br>Todos,<br>serão<br>excluídos<br>todos os<br>itens de<br>uma só<br>vez.                                                           |
| Escolher uma<br>ou mais<br>instituições<br>bancárias<br>onde se possa<br>realizar o<br>pagamento<br>documento<br>selecionado.        |     | ÃO BANCÁRIA     |  | Excluir | Excluir Todos | Para<br>excluir um<br>item, é<br>necessário<br>selecioná-<br>lo e clicar<br>no botão<br>excluir, ou<br>clicar no<br>botão<br>Excluir<br>Todos,<br>serão<br>excluídos<br>todos os |

uma só vez.

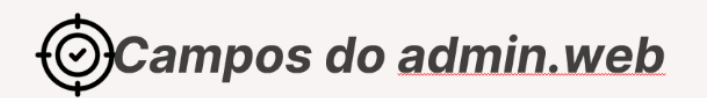

#### Pagamento:

Tipo de serviço: selecionar se o serviço é gratuito ou pago

### 5.1.4 Documentos

Relaciona os documentos que cada usuário deve levar para realizar o serviço.

**Documentos:** Clicar no usuário e selecionar nas opções de documentos necessários. os relativos ao usuário selecionado:

| Os usuários<br>desse Box<br>foram<br>definidos na<br>ficha<br>atendimento<br>– <u>quem pode</u><br><u>solicitar.</u> | Document     USUÁRIO     O intere                                                                                                    | os<br>ssado                                                                                                    |                                                                                                    |                                                                                            |                                               |        |                 |
|----------------------------------------------------------------------------------------------------|----------------------------------------------------------------------------------------------------|----------------------------------------------------------------------------------------------------|----------------------------------------------------------------------------------------------------|--------------------------------------------------------------------------------------------|-----------------------------------------------|--------|-----------------|
| Selecionar os<br>documentos<br>relativos ao<br>usuário<br>selecionado<br>no Box<br>acima.                            | - As folh<br>1ª via da<br>1ª via da | TOS NECESSÁRIOS<br>as não assinadas de<br>a NF do revendedor e<br>a Nota Fiscal da Carr<br>a Nota Fiscal da Emp<br>a Nota Fiscal da Peç<br>a Nota Fiscal do Aleido<br>a Nota Fiscal do Mate<br>a Nota Fiscal do Mate<br>a Nota Fiscal do Mate<br>a Nota Fiscal do Veícu<br>o Certificado de Orige<br>esa não enquadrada<br>Coletivo de Trabalho<br>os documentos do info<br>contratual<br>a Delegacia de Cost<br>a Prefeitura Municipa<br>a Vigilância Sanitária | evem ser rubricadas<br>m nome da entidad<br>oceria<br>resa Patrocinadora<br>zas<br>sição<br>veiro<br>r Original<br>endedor<br>lo<br>rm do ICMS - Café C<br>como ME ou APP de<br>teressado já relacio<br>umes e Diversões<br>il | s.<br>e que efetuou o sorteio<br>tru<br>eve anexar as seguintes<br>nados, o procurador tan | Copiar Doc<br>certidões:<br>ibém deverá apres | entar: | Imentos Excluir |

### Como copiar e colar documentos de um usuário para outro

Caso a relação de documentos de um usuário do serviço seja igual ao de outro, é possível copiar os documentos de um usuário e colar para outro, tornando mais rápido o cadastro, usando os botões <u>Copiar Documentos</u> e <u>Colar Documentos</u> da seguinte forma:

| 1.Selecione<br>o usuário e<br>no box<br>abaixo<br>aparecerá<br>os<br>documentos<br>referentes a<br>ele. | Documentos     USUÁRIO     O interessado     Acionista      S. Logo após     selecionar o outro     usuário. |                                                                         | 2 Clineses      |                   | 4. Clicar no botão<br>Colar<br>Documentos. | ×         |
|----------------------------------------------------------------------------------------------------|----------------------------------------------------------------------------------------------------|-------------------------------------------------------------------------|-----------------|-------------------|--------------------------------------------|-----------|
| 1                                                                                                    | DOCUMENTOS NER<br>1ª via da Nota F<br>Alteração Contra<br>Alvará da Vigilâr                                  | CESSÁRIOS<br>iscal da Empresa Patrocinadora<br>ratual<br>ncia Sanitária | botão<br>Copiar | Copiar Documentos | Colar Documentos                           | Excluir   |
| Campo<br>para<br>observação<br>caso o<br>documento                                                      | OBSERVAÇÃO                                                                                                   |                                                                         |                 |                   | Excluir Exc                                | Tur Todos |
| exija.                                                                                                  |                                                                                                    |                                                                         |                 |                   |                                            | Salvar    |

Para excluir usuários é necessário somente selecionar o usuário e clicar no botão <u>Excluir</u>, caso queira excluir todos de uma vez, clicar no botão <u>Excluir Todos.</u>

*Formulários* - nesse campo ficam anexados os formulários para impressão, o cidadão poderá obtê-los na página do serviço na internet. Para anexar um formulário é necessário:

| <b></b>                    | Formulários           |                                                                                                    |
|----------------------------|-----------------------|----------------------------------------------------------------------------------------------------|
| Selecionar                 |                       |                                                                                                    |
|                            |                       |                                                                                                    |
| formulario                 | FORMULÁRIOS           |                                                                                                    |
|                            | Boletim de Ocorrência |                                                                                                    |
|                            |                       | Ao clicar no                                                                                                    |
|                            |                       | botão anexos,<br>aparecerá um                                                                                                    |
|                            |                       | pop-up para<br>selecão do                                                                                                    |
| Clicar nesta<br>opção caso |                       | arquivo a ser<br>anexado. É                                                                                                    |
| queira                     |                       | necessário<br>programar o                                                                                                    |
| informações                | DETALHES FORMULARIO   | computador<br>para permitir                                                                                                    |
| sobre o formulário.        | Nome:                 | Boletim de Occipione por personal por personal por person |
|                            |                       | pagina.                                                                                                    |
|                            | Como obter:           | No link http://delegaciaonline.sesp.es.gov.br/BEO101.aspx                                                                                                    |
|                            |                       |                                                                                                    |
|                            |                       |                                                                                                    |
|                            | URL:                  | http://delegaciaonline.sesp.es.gov.br/BEO101.aspx                                                                                                    |
|                            |                       |                                                                                                    |
|                            | Curtor                |                                                                                                    |
|                            | Custo:                | 3,00                                                                                                    |
|                            |                       |                                                                                                    |
|                            | Nº vias:              | 1                                                                                                    |
|                            |                       |                                                                                                    |
|                            |                       |                                                                                                    |
|                            | Observação:           | fbsdhfwhefuo                                                                                                    |

**Fornecedor de informação** - Informa os dados das pessoas envolvidas no fornecimento das informações do serviço. Pode - se ter uma ou mais pessoas

# cadastradas.

| ▼ Fornecedor da Informação                                                 |                                          |
|----------------------------------------------------------------------------|------------------------------------------|
| FORNECEDOR DA INFORMAÇÃO                                                   |                                          |
| *                                                                          |                                          |
|                                                                            |                                          |
|                                                                            |                                          |
|                                                                            | Para<br>excluir um                       |
|                                                                            | item é                                   |
|                                                                            | selecionar                               |
|                                                                            | Excluir Excluir Todos o item e clicar no |
| "                                                                          | botão                                    |
| OBSERVAÇÃO                                                                 | para                                     |
|                                                                            | todos                                    |
|                                                                            |                                          |
|                                                                            |                                          |
|                                                                            |                                          |
|                                                                            | Salvar                                   |
|                                                                            | · · · · · · · · · · · · · · · · · · ·    |
|                                                                            |                                          |
|                                                                            |                                          |
|                                                                            |                                          |
|                                                                            |                                          |
| Campos do admin.web                                                        |                                          |
| +                                                                          |                                          |
|                                                                            |                                          |
| Documentos:                                                                |                                          |
|                                                                            |                                          |
| <b>Documentos:</b> conjunto de documentos necessários para acessar o       |                                          |
| serviço                                                                    |                                          |
| <b>Formulários:</b> fichas para preenchimento pelo solicitante, manuais de |                                          |
| como utilizar sistemas e legislações importantes                           |                                          |
|                                                                            |                                          |
|                                                                            |                                          |
|                                                                            |                                          |
|                                                                            |                                          |
|                                                                            |                                          |
|                                                                            |                                          |
|                                                                            |                                          |
|                                                                            |                                          |

# 5.1.5 Categoria

# <u>Temas</u> – Agrupam os serviços de acordo com o tema a qual pertence.

|   | IOS BASICOS Atendime                        | nto Pagamento                                                                                                    | Documentos | Categoria Publicaç | ão                              |                                                                      | IMPORTANTE! Na<br>como público-alvo    |
|---|---------------------------------------------|----------------------------------------------------------------------------------------------------|------------|--------------------|---------------------------------|----------------------------------------------------------------------|----------------------------------------|
| - | ' Temas                                     |                                                                                                    |            |                    |                                 |                                                                      | servidor público.                      |
|   | Tema                                        |                                                                                                    | Cida       | dão Empresa        | Produtor F                      | Rural                                                                | Servidor Públic                        |
|   | Agricultura e Vida I                        | Rural                                                                                                    |            |                    |                                 |                                                                      |                                        |
| Y | Água e Saneamen                             | to                                                                                                    |            |                    |                                 |                                                                      |                                        |
|   | Ciência, Pesquisa                           | e Tecnologia                                                                                                    |            |                    |                                 |                                                                      |                                        |
|   | Crédito                                     |                                                                                                    |            |                    |                                 |                                                                      |                                        |
|   | Cultura                                     |                                                                                                    |            |                    |                                 |                                                                      |                                        |
|   | Defesa Civil                                |                                                                                                    |            |                    |                                 |                                                                      |                                        |
|   | Diário Oficial                              |                                                                                                    |            |                    |                                 |                                                                      |                                        |
|   | Direitos e Cidadani                         | ia                                                                                                    |            |                    |                                 |                                                                      |                                        |
|   | Documentos                                  |                                                                                                    |            |                    |                                 |                                                                      |                                        |
|   | Educação                                    |                                                                                                    |            |                    |                                 |                                                                      |                                        |
|   | 144 44                                      | Página 1 de                                                                                                    | e 5        | He Hel             | lr para pági                    | Ao selec<br>um ca<br>sempre<br>antes c<br>para                       | cionar<br>impo,<br>salve<br>de ir<br>a |
|   |                                             | Página 1 de                                                                                                    | e 5        |                    | Ir para pági                    | Ao selec<br>um ca<br>sempre<br>antes o<br>para<br>próxima<br>página. | cionar<br>impo,<br>salve<br>de ir<br>a |
|   | Categoria:<br>Temas: áreas<br>Ao todo são 2 | Página 1 de<br>Página 1 de<br>Página | do adi     | min.we             | Ir para pági<br><b>b</b><br>ra. | Ao selec<br>um ca<br>sempre<br>antes o<br>para<br>próxima<br>página. | cionar<br>impo,<br>salve<br>de ir<br>a |

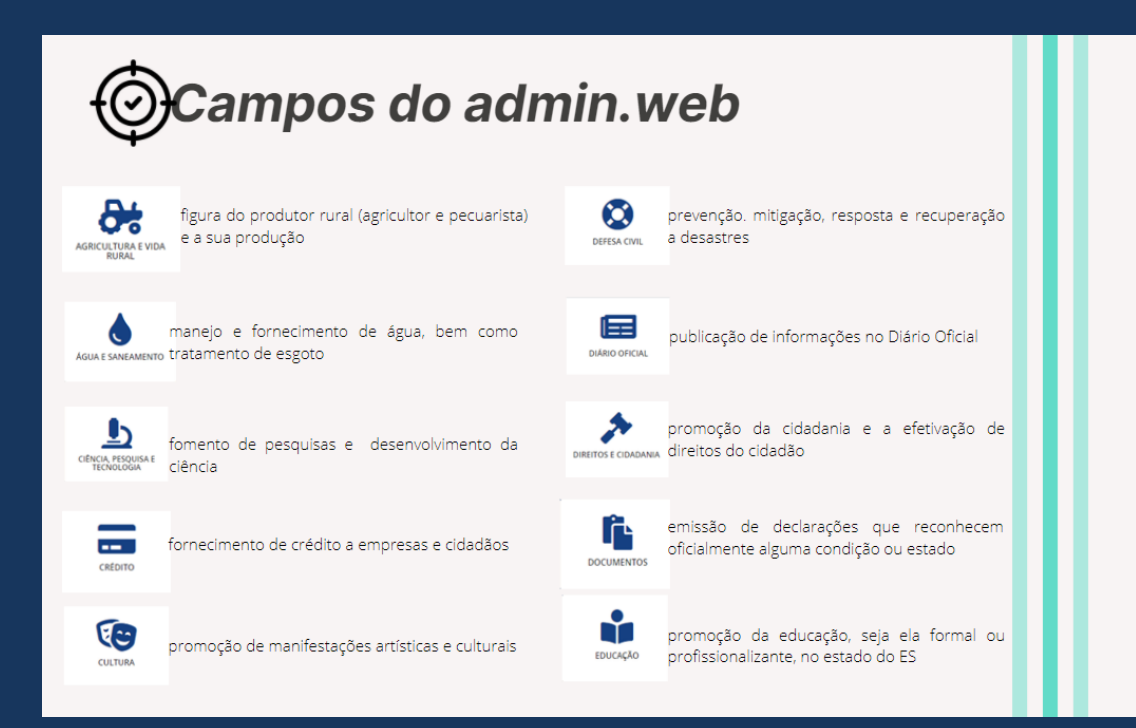

# Campos do admin.web

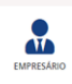

figura do empresário, seja ele urbano ou rural, e ao seu negócio

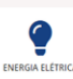

fornecimento e distribuição de energia elétrica

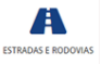

construção, manutenção e uso das estradas e ESTRADAS E RODOVIAS rodovias do estado

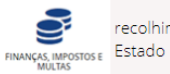

recolhimento de impostos e multas pelo

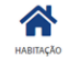

construção, manutenção e promoção da habitação

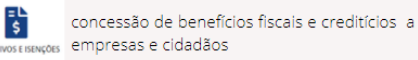

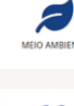

<u>م</u>۲۵

JUSTIÇA E SEGURA

aplicação de penas e de manutenção da ordem pública

proteção e conservação do meio ambiente

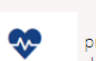

promoção da saúde e melhoria do bem-estar da população

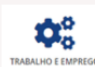

promoção do emprego e aumento da empregabilidade do cidadão

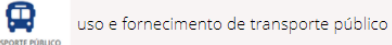

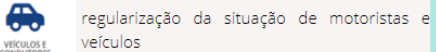

### 5.1.6 Copiar serviços cadastrados

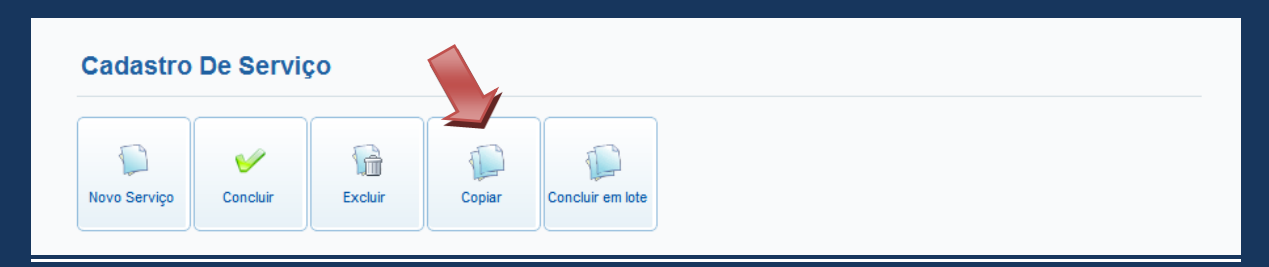

É possível copiar um serviço já cadastrado no sistema, essa funcionalidade pode ser usada quando se tem serviços diferentes, mas com os mesmos requisitos para realização, aproveitando os dados já cadastrados do serviço a ser copiado.

### 5.1.7 Conclusão do cadastro

Após a inclusão dos dados pertinentes ao serviço é necessário concluir o cadastro do serviço para que ele passe para a próxima fase: a de <u>REVISÃO</u>. Para isso é necessário clicar no botão <u>Concluir</u>.

É possível a conclusão, de uma só vez, dos cadastros de todos os serviços. Para isso, é necessário clicar no botão <u>Concluir em lote</u> e selecionar os vários serviços que deseja concluir. Assim, eles passarão para a próxima fase:de <u>REVISÃO</u>. O sistema enviará automaticamente uma mensagem para o e-mail do Gestor do Guia avisando-o que existem serviços para serem revisados.

| astro De Serviço  | Revisão De Serviço       | Validação De Serviço    | Publicação De Serviço | Relatórios | Tabelas Auxiliares         | Administraç            |
|-------------------|--------------------------|-------------------------|-----------------------|------------|----------------------------|------------------------|
|                   |                          |                         |                       |            |                            |                        |
| Principal /       | Cadastro De Serviço 🦷    | Categoria Cadastro      |                       |            | 🌡 viviane.maciel (Gestor D | )o Guia)   <u>Sair</u> |
|                   |                          |                         |                       |            |                            |                        |
| Categoria         | Cadastro                 |                         |                       |            |                            |                        |
|                   |                          |                         |                       |            |                            |                        |
|                   |                          |                         |                       |            |                            |                        |
|                   | - V 1                    |                         |                       |            |                            |                        |
| Novo Servico      | Concluir Exclu           | uir Copiar (            | Concluir em lote      |            |                            |                        |
|                   |                          |                         |                       |            |                            |                        |
|                   |                          |                         |                       |            |                            |                        |
| Bacquicar Sarvi   |                          |                         |                       |            |                            |                        |
| l resquisar servi | ç.                       |                         |                       |            |                            |                        |
|                   |                          |                         |                       |            |                            |                        |
|                   |                          |                         |                       |            |                            |                        |
| ÓRGÃO             |                          |                         |                       |            |                            |                        |
| ASPE - Ag         | ência de Serviços Públic | os de Energia do Estado | ) do ES               |            |                            | *                      |
|                   |                          |                         |                       |            |                            |                        |
| Onidade           | un hin                   |                         |                       |            |                            |                        |
| Guia Capi         | xana                     |                         |                       |            |                            | ×                      |
| SERVIÇO           |                          |                         |                       |            |                            |                        |
| Teste             |                          |                         |                       |            |                            | ~                      |
|                   |                          |                         |                       |            |                            | *                      |

| Ē                       | Concluir →                   |               |   |            |               |              |  |  |  |  |
|-------------------------|------------------------------|---------------|---|------------|---------------|--------------|--|--|--|--|
|                         | Concluir →                   |               |   |            |               |              |  |  |  |  |
|                         | Serviço                      | Fase Anterior |   | Fase Atual |               | Próxima Fase |  |  |  |  |
| Selecionar<br>os vários | Novo serviço                 | -             | ← | Cadastro   | $\rightarrow$ | Revisão      |  |  |  |  |
| cadastros que serão     | Teste                        | -             | ← | Cadastro   | $\rightarrow$ | Revisão      |  |  |  |  |
| concluídos<br>de uma só | Teste                        | -             | ← | Cadastro   | $\rightarrow$ | Revisão      |  |  |  |  |
| vez.                    | Teste                        | -             | ← | Cadastro   | $\rightarrow$ | Revisão      |  |  |  |  |
| C                       | Teste ASPE                   | -             | ← | Cadastro   | $\rightarrow$ | Revisão      |  |  |  |  |
| C                       | teste palavra chave          | -             | ← | Cadastro   | $\rightarrow$ | Revisão      |  |  |  |  |
| E                       | Teste Serviço Aspe 2         | -             | ← | Cadastro   | $\rightarrow$ | Revisão      |  |  |  |  |
|                         | Teste Serviço Aspe 2 - Cópia | -             | ← | Cadastro   | $\rightarrow$ | Revisão      |  |  |  |  |

# 5.2 Publicação de Serviços

Esta é a última fase do fluxo e consiste na publicação, pelo Responsável pela Informação dos serviços (R.I.), da informação cadastrada diretamente no site da web. Para publicar um serviço, é necessário clicar no botão <u>Publicar</u> caso queira publicar um a um, ou no botão <u>Publicar/Desp. em lote</u> caso queira a publicação de todos os serviços que foram cadastrados de uma só vez.

| Publicar Publicar     Publicar     Publicar <th>Publicação</th> <th>o De Servi</th> <th>ço</th> <th></th> <th></th> <th></th> <th></th> <th></th> <th></th> <th></th>                                                                                                    | Publicação       | o De Servi       | ço             |                           |           |            |  |  |    |   |
|----------------------------------------------------------------------------------------------------|------------------|------------------|----------------|---------------------------|-----------|------------|--|--|----|---|
| Pesquisar Serviço      SERVIÇOS A PUBLICAR      ÓROÃO   ASPE - Agência de Serviços Públicos de Energia do Estado do ES     UNIDADE   Guia Capixaba   SERVIÇO   Teste ASPE     Dados Básicos   Atendimento   Pagamento   Documentos   Categoria   Publicação                                                                                                    | Publicar         | Cespublicar      | C<br>Alterar   | Publicar/Desp.<br>em lote |           |            |  |  |    |   |
| SERVIÇOS A PUBLICAR       ÓRÁAO       ASPE - Agência de Serviços Públicos de Energia do Estado do ES       UNIDADE     Guia Capixaba       SERVIÇO       Dados Básicos      Atendimento   Pagamento   Documentos   Categoría   Publicação         SERVIÇO       Teste ASPE       SERVIÇO       Teste ASPE       SERVIÇO       Teste ASPE       SERVIÇO       SERVIÇO       SERVIÇO       SERVIÇO       SERVIÇO       SERVIÇO       SERVIÇO       SERVIÇO       SERVIÇO       SERVIÇO       SERVIÇO       SERVIÇO       SERVIÇO                                                                                                    | Pesquisar Serviç | 0                |                |                           |           |            |  |  |    |   |
| ÓReÃO<br>ASPE - Agência de Serviços Públicos de Energia do Estado do ES   UNIDADE   Guía Capixaba   SERVIÇO   Teste ASPE     Dados Básicos   Atendimento   Pagamento   Documentos   Categoria   Publicação                                                                                                    | ⊙ SERVIÇO        | DS A PUBLICAR    | 🔿 SERVIÇOS PI  | UBLICADOS                 |           |            |  |  |    |   |
| ASPE - Agência de Serviços Públicos de Energia do Estado do ES   UNIDADE   Guia Capixaba   SERVIÇO     Teste ASPE     Pagamento   Documentos   Categoria   Publicação     SERVIÇO     Teste ASPE                                                                                                    | ÓRGÃO            |                  |                |                           |           |            |  |  |    |   |
| UNIDADE<br>Guia Capixaba SERVIÇO Teste ASPE Atendimento Pagamento Documentos Categoria Publicação SERVIÇO Teste ASPE                                                                                                    | ASPE - Agê       | ncia de Serviços | Públicos de Er | nergia do Estado          | do ES     |            |  |  | *  |   |
| Guia Capixaba     Image: Comparison of the second second sec | UNIDADE          |                  |                |                           |           |            |  |  |    |   |
| SERVIÇO Teste ASPE   Atendimento Pagamento Documentos Categoria Publicação  SERVIÇO  Teste ASPE                                                                                                    | Guia Capix       | aba              |                |                           |           |            |  |  | ~  |   |
| Teste ASPE                                                                                                    | SERVICO          |                  |                |                           |           |            |  |  |    |   |
| Dados Básicos     Atendimento     Pagamento     Documentos     Categoria     Publicação       SERVIÇO                                                                                                    | Teste ASPE       |                  |                |                           |           |            |  |  | ~  |   |
| Dados Básicos     Atendimento     Pagamento     Documentos     Categoria     Publicação       SERVIÇO                                                                                                    |                  |                  |                |                           |           |            |  |  |    |   |
| Dados Básicos     Atendimento     Pagamento     Documentos     Categoria     Publicação       SERVIÇO                                                                                                    |                  |                  |                |                           |           |            |  |  |    |   |
| SERVIÇO<br>Teste ASPE                                                                                                    | Dados Básicos    | Atendimento      | Pagamento      | Documentos                | Categoria | Publicação |  |  |    |   |
| SERVIÇO<br>Teste ASPE                                                                                                    |                  |                  |                |                           |           |            |  |  |    |   |
| Teste ASPE                                                                                                    | SERVIÇO          |                  |                |                           |           |            |  |  |    |   |
|                                                                                                    | Teste ASPE       |                  |                |                           |           |            |  |  |    |   |
|                                                                                                    |                  |                  |                |                           |           |            |  |  |    |   |
|                                                                                                    |                  |                  |                |                           |           |            |  |  |    |   |
|                                                                                                    |                  |                  |                |                           |           |            |  |  | /i | 9 |

# 5.2.1 Despublicar um serviço

Essa função despublica do site o serviço que se pretende retirar do ar e passa-o para a fase de <u>serviços a publicar</u>, ficando disponível no banco de dados para posterior publicação.

### 5.2.2 Alterar um serviço já publicado

Essa função permite a alteração da informação do serviço pelo F.I. do órgão, enviando-o de volta para fase de cadastro. O serviço repetirá todo o ciclo até a publicação no site.

| Serviço                                                                                           | Relatórios                                                                                                    | Tabelas Auxiliares                                                          |                                                 |
|---------------------------------------------------------------------------------------------------|----------------------------------------------------------------------------------------------------|-----------------------------------------------------------------------------|-------------------------------------------------|
| Principal /                                                                                       | Serviço / Publicação                                                                                                    |                                                                             | L TREINAMENTO_FI (Fornecedor Informacao)   Sair |
| Publicaçã                                                                                         | ăo                                                                                                    |                                                                             |                                                 |
| Publicar<br>Pesquisar Servi<br>ÓRGÃO<br>Secretaria<br>UNIDADE<br>Central F<br>SERVIÇO<br>Certidão | Cos publicar<br>Antes de alterar<br>a informação é<br>necessário<br>selecionar o F.I.<br>que foi<br>responsável<br>pelo cadastro<br>original da<br>informação.<br>a de<br>a de | Alterar um serviço<br>Informe o fornecedor da informaçã<br>Alterar<br>EFAZ) |                                                 |

| Publicar Despublicar                                                       | Alterar Publicar/Desp.<br>em lote                                                                                                    |   |
|----------------------------------------------------------------------------|----------------------------------------------------------------------------------------------------|---|
| serviço     serviços a publicar     orgão     Agência de Serviços Públicos | <ul> <li>A página em admin.guiacapixaba.dchm.es.gov.br</li> <li>Essa ação irá DESPUBLICAR um serviço enviando-o de volta<br/>à fase A SER PUBLICADO. Deseja continuar?</li> <li>OK Cancelar</li> </ul> |   |
| UNIDADE                                                                    |                                                                                                    |   |
| Guia de Serviços                                                           |                                                                                                    | • |
|                                                                            |                                                                                                    |   |

### 5.2.3 Gerar cópia de serviços publicados

Essa função gera uma cópia do serviço publicado no site para que seja alterada a informação e ao mesmo tempo mantém o serviço original publicado. É possível copiar um serviço de uma unidade e transferi-lo para outra unidade de site.

|                    | Sen                       | viço                     | Relatórios               | Tabelas Auxiliares     |                       |                      |                                  |
|--------------------|---------------------------|--------------------------|--------------------------|------------------------|-----------------------|----------------------|----------------------------------|
|                    | Cadastro                  | Etapas De Ca             | idastro Do Serviço       |                        |                       |                      |                                  |
|                    | Publicação                | ie<br>De Caratina        | erviço / Gerar Cópia     | De Serviços Publicados |                       | TREINAMENTO_FI (Form | ecedor Informacao)   <u>Sair</u> |
|                    | Gerar Copia<br>Publicados | De Serviços              |                          |                        |                       |                      |                                  |
|                    | Revalidação               | De Serviços              | a De Serviços            | s Publicados           |                       |                      |                                  |
|                    | Publicados                |                          |                          |                        |                       |                      |                                  |
|                    | Pe                        | squisar Serviço          |                          |                        |                       |                      |                                  |
|                    | -                         |                          |                          |                        |                       |                      |                                  |
| Selecionar         |                           | ÓRGÃO                    |                          |                        |                       |                      |                                  |
| unidade e          |                           | Secretaria de            | e Estado da Fazenda (    | SEFAZ)                 |                       |                      | •                                |
| o serviço a<br>ser | _/                        | INIDADE                  |                          |                        |                       |                      |                                  |
| copiado.           |                           | Central Faca             | a Fácil Cariacica        |                        |                       |                      |                                  |
|                    |                           |                          |                          |                        |                       |                      |                                  |
|                    |                           | SERVIÇO                  | activo de Débito , emir  | 200                    |                       |                      |                                  |
|                    |                           | Central Neg              | gativa de Debito - errit |                        |                       |                      |                                  |
|                    |                           |                          |                          |                        |                       |                      |                                  |
|                    |                           |                          |                          |                        |                       |                      |                                  |
|                    | Ge                        | rar Cópia de Se          | erviço                   |                        |                       |                      |                                  |
|                    |                           |                          |                          |                        |                       |                      |                                  |
|                    |                           | Serviço                  |                          |                        | ubstituir o Original? | Unidade              |                                  |
|                    |                           |                          |                          | opção de               |                       |                      |                                  |
|                    |                           | Certidão Neg             | gativa de Débito - e     | substituir             |                       |                      | Copiar                           |
|                    |                           | Certidão Pos<br>Negativa | sitiva de Débito cor     | n Efeitos unidade      |                       |                      | ▼ Copiar                         |
|                    |                           | J                        |                          | serviço será           |                       |                      |                                  |
|                    |                           | DIIA - omiss             | ão e impressão           | publicado              |                       |                      | - Coniar                         |

### 6 Tabelas Auxiliares

Permite o cadastro de informações que são pertinentes a vários órgãos, sendo o acesso permitido apenas para o Gestor do guia, com exceção da tabela Locais de prestação de serviços, que estará disponível também para o F.I. do órgão.

### 6.1 6.1 Locais de Prestação de Serviços

Para incluir um local de prestação de serviço é necessário:

- 1. Selecionar um órgão;
- 2. Clicar no botão cadastrar;
- 3. O sistema mostrará um formulário para ser preenchido com os dados do local de prestação de serviço;
- 4. Clicar no botão <u>Incluir</u>.

|    | Principal / Tabelas Auxiliares / Locais De Prestação Do Serviço  | (Gestor Do Guia)   <mark>Sair</mark> |
|----|------------------------------------------------------------------|--------------------------------------|
|    | ocais De Prestação Do Serviço                                    |                                      |
|    | Pesquisar Serviço                                                |                                      |
| 1. | Órgão:                                                           | ~                                    |
|    | ▲ Não foram encontrados registros para os parâmetros informados. |                                      |
|    | International de 1 🕨 🕅 Ir para página: 🚺 IR                      |                                      |
| 2. | Cadastrar Exibir filtros Atualizar consulta                      |                                      |
|    |                                                                  |                                      |

| Deschçab Local.         |   |            |
|-------------------------|---|------------|
| Nome:                   |   |            |
| Logradouro:             |   |            |
| Município:              |   | <b>v</b>   |
| Órgão:                  |   |            |
| Dias de Atendimento:    |   |            |
| Horário de Atendimento: |   |            |
| E-mail:                 |   |            |
| URL:                    |   |            |
| Celular 1:              |   |            |
| Celular 2:              |   | (Opcional) |
| Telefone 1:             | - | Ramal:     |
| Telefone 2:             |   | Ramal:     |
| Telefone 3:             | - | Ramal:     |
| Fax:                    | - | (Opcional) |

# Para excluir um local de atendimento

- 1. Selecionar o órgão ao qual pertence o serviço;
- 2. Clicar no nome do local que se pretende excluir ou alterar; o sistema abrirá uma nova janela;
- 3. Clicar no botão editar ou excluir para alterar os dados ou excluí-los, respectivamente.

### Pesquisar Serviço

1.

2..

Órgão: IDAF - Instituto de Defesa Agropecuária e Florestal

| Nome do Local                                  | Logradouro                                              |
|------------------------------------------------|---------------------------------------------------------|
| EEEM Prof. Fernando Duarte Rabelo              | Praça Cristóvão Jacques, nº 260 - Praia de Santa Helena |
| Escritório Local de Afonso Cláudio             | Rua Quintino Bocaíuva, nº 390 - Centro                  |
| Escritório Local de Alegre                     | Rua Olívio Correa Pedrosa, nº 566 - Centro              |
| Escritório Local de Aracruz                    | Avenida Venâncio Flores, nº 1.300 - Centro              |
| Escritório Local de Baixo Guandu               | Rua Fritz Won Lutzow, nº 176, Centro                    |
| Escritório Local de Barra de São<br>Francisco  | Av. Castelo Branco, nº 401 - Vila Landinha              |
| Escritório Local de Born Jesus do Norte        | Rua Ataupho Virgilio Lobo, nº 112, Centro               |
| Escritório Local de Cachoeiro de<br>Itapemirim | Rua Dom Fernando , nº 39 - Independência                |
| Escritório Local de Castelo                    | Avenida Nossa Senhora da Penha, nº 396 - Centro.        |
| Escritório Local de Colatina                   | Av. Getúlio Vargas, nº 563, Centro                      |
| Escritório Local de Domingos Martins           | Rua Alameda Guilherme Velten, nº 113 - Centro           |
| Escritório Local de Ecoporanga                 | Av. Milton Motta, nº 99 - Centro                        |
| Escritório Local de Guaçuí                     | Rua Joaquim Martinho de Carvalho, nº 269 - Centro       |
| Escritório Local de Guarapari                  | Av. Pedro Ramos, s/nº - Centro                          |
|                                                |                                                         |

\*

| Nome:                   | EEEM Prof. Fernando Duarte Rabelo                       |
|-------------------------|---------------------------------------------------------|
| Logradouro:             | Praça Cristóvão Jacques, nº 260 - Praia de Santa Helena |
| Município:              | Vitória                                                 |
| Órgão:                  | IDAF - Instituto de Defesa Agropecuária e Florestal     |
| Dias de Atendimento:    |                                                         |
| Horário de Atendimento: |                                                         |
| E-mail:                 |                                                         |
| URL:                    |                                                         |
| Celular 1:              |                                                         |
| Celular 2:              | - (Opcional)                                            |
| Telefone 1:             | - Ramal:                                                |
| Telefone 2:             | Ramal:                                                  |
| Telefone 3:             | Ramal:                                                  |
|                         | - (Opcional)                                            |

# 7 Relatórios

<u>Relatório dos serviços por órgão</u> - Relata os serviços de acordo com a fase em que se encontram.

|            | Pesquisar Serviço                                                   |  |
|------------|---------------------------------------------------------------------|--|
|            |                                                                     |  |
|            |                                                                     |  |
|            | ÓRGÃO                                                               |  |
|            | CESAN - Companhia Espírito Santense de Saneamento                   |  |
|            |                                                                     |  |
|            | UNIDADE                                                             |  |
|            | Guia de Serviços                                                    |  |
|            |                                                                     |  |
| Selecionar |                                                                     |  |
| a fase.    |                                                                     |  |
|            | Cadastro                                                            |  |
|            | Revisão                                                             |  |
|            | Validação                                                           |  |
|            | Ex A ser publicado                                                  |  |
|            | Publicado                                                           |  |
|            | Cadastro<br>Revisão<br>Validação<br>Ex A ser publicado<br>Publicado |  |

# O sistema mostrará o relatório com os serviços que se encontram na fase que foi selecionada.

|  | Página: 1 de 2                         | RELATÓRIO        | DE SERVIÇOS P   | OR ÓRGÃO/UNIDADE Gerad                                             | 0 |
|--|----------------------------------------|------------------|-----------------|--------------------------------------------------------------------|---|
|  | Órgão                                  | Unidade          | Fase do Serviço | Serviço                                                            |   |
|  |                                        |                  |                 | Alteração Cadastral - Classificação Imobiliária                    |   |
|  |                                        |                  |                 | Alteração Cadastral - Mudança de Endereço do Imóvel                |   |
|  |                                        |                  |                 | Alteração Cadastral - Mudança de Nome do Cliente - Pessoa Física   |   |
|  |                                        |                  |                 | Alteração Cadastral - Mudança de Nome do Cliente - Pessoa Jurídica | а |
|  |                                        |                  |                 | Caixa de Esgoto - Rebaixamento, Levantamento ou Deslocamento       |   |
|  |                                        |                  |                 | Cavalete - Deslocamento do Padrão                                  |   |
|  |                                        |                  |                 | Cavalete - Mudança da Derivação                                    |   |
|  |                                        |                  |                 | Cavalete - Substituição do Registro                                | = |
|  |                                        |                  |                 | Conta de Água e/ou Esgoto - Alteração da Data de Vencimento        |   |
|  |                                        |                  |                 | Conta de Água e/ou Esgoto - Análise de Débito                      |   |
|  |                                        |                  |                 | Conta de Água e/ou Esgoto - Entrega em outro Endereço              |   |
|  |                                        |                  |                 | Conta de Água e/ou Esgoto - Nada Consta de Débito                  |   |
|  |                                        |                  |                 | Conta de Água e/ou Esgoto - Negociação de Débito - Pessoa Física   |   |
|  |                                        |                  |                 | Conta de Água e/ou Esgoto - Negociação de Débito - Pessoa Jurídica | а |
|  |                                        |                  |                 | Conta de Água e/ou Esgoto - Restituição de Pagamento Indevido      |   |
|  | CESAN - Companhia Espírito Santense de |                  |                 | Conta de Água e/ou Esgoto - Revisão                                |   |
|  | Saneamento                             | Guia de Serviços | Cadastro        | Conta de Água e/ou Esgoto - Segunda Via                            |   |
|  |                                        |                  |                 | Conta de Água e/ou Esgoto - Subvenção de Tarifas                   |   |
|  |                                        |                  |                 | Denúncias Gerais                                                   |   |
|  |                                        |                  |                 | Falta de Água - Comunicação                                        |   |
|  |                                        |                  |                 | Hidrante - Interligação à Rede de Água                             |   |
|  |                                        |                  |                 | Hidrômetro - Solicitação de Aferição                               | - |

# Relatório dos locais de atendimento

Escolher o órgão e clicar no botão <u>exibir.</u>

| Pesquisar Servico                     |               |   |
|---------------------------------------|---------------|---|
|                                       |               |   |
|                                       |               |   |
| ÓRGÃO                                 |               |   |
| CESAN - Companhia Espírito Santense o | le Saneamento | • |
|                                       |               |   |
|                                       |               |   |

O sistema exibirá o relatório com os locais de atendimento cadastrados.

| Página: 1 de 2                                           |                  | RELATÓRIO DE LOCAIS DE ATENDIMENTO POR ÓRGÃO             |                        |        | Gerado 🔤 |  |
|----------------------------------------------------------|------------------|----------------------------------------------------------|------------------------|--------|----------|--|
| Órgão: CESAN - Companhia Espírito Santense de Saneamento |                  |                                                          |                        |        |          |  |
| Local                                                    | Horário          | Endereço                                                 | Município              | E-mail | Telefone |  |
| Afonso Cláudio                                           | 08:00 às 16:00 h | Av. José Cupertino, nº 90 - Centro                       | Afonso Cláudio         |        |          |  |
| Água Doce do Norte                                       | 08:00 às 16:00 h | Rua da ETA, s/n - Centro                                 | Água Doce do Norte     |        |          |  |
| Águia Branca                                             | 08:00 às 16:00 h | Rua Amado Almeida, s/n - Centro                          | Águia Branca           |        |          |  |
| Alto Rio Novo                                            | 08:00 às 16:00 h | Rua José Marques, s/n - Centro                           | Alto Rio Novo          |        |          |  |
| Anchieta                                                 | 08:00 às 16:00 h | Av. Carlos Lindemberg, nº 243 - Galeria Orla -<br>Centro | Anchieta               |        |          |  |
| Apiacá                                                   | 08:00 às 16:00 h | Praça Nossa Senhora Santana, s/n - Centro                | Apiacá                 |        |          |  |
| Aracê                                                    | 08:00 às 16:00 h | Rodovia para Vargem Alta - Eta de Aracê                  | Marechal Floriano      |        |          |  |
| Atílio Vivacqua                                          | 08:00 às 16:00 h | Rua Projetada, nº 1142 - Centro                          | Atílio Vivaqua         |        |          |  |
| Barra de São Francisco                                   | 08:00 às 16:00 h | Rua José A. Costa, nº 380 - Centro                       | Barra de São Francisco |        |          |  |
| Boa Esperança                                            | 08:00 às 16:00 h | Rua Democrata, nº 667 - Centro                           | Boa Esperança          |        |          |  |
| Bom Jesus do Norte                                       | 08:00 às 16:00 h | Avenida Progresso, s/n - Centro                          | Bom Jesus do Norte     |        |          |  |
|                                                          |                  |                                                          |                        |        |          |  |

### 8 Contato

Em caso de dúvida no preenchimento do guia de serviços orientamos entrar em contato com a Ouvidoria-Geral do Estado através do e-mail <u>ouvidoria@es.gov.br</u> ou telefone (27) 3636-5386.